## Web端船舶自购流程设定参考(文档)

用户登录互海通Web端,依次点击"系统设置-流程定义",在流程定义界面点击船舶自购右侧 的"+"进入新增船舶自购流程界面,在该界面填写名称,勾选全部或多个船舶,选择执行处理角色、 审批处理角色,根据需要修改优先级,预警天数(默认15天),选择适用部门、适用物品类型,新增 验收处理角色,抄送角色等信息后,点击右下角的"确定"。

注意:

1、当采购申请单(船舶自购)审批通过后,系统同时启动船舶自购审批流程,即采购申请审批通 过后,单据即变为"待执行"状态。

2、船舶自购一般审批流程为:船舶执行-岸基审批(可根据需求在审批步骤后,加"验收"步骤,船 舶验收)。

| 科技     |        |                                |                                             | 工作台 (30956) | 船舶监控 发现 |                                             | 切换系统→ 🗘 |     | 0 🥃 🕫             |
|--------|--------|--------------------------------|---------------------------------------------|-------------|---------|---------------------------------------------|---------|-----|-------------------|
|        | ,      | 流程定义                           |                                             |             |         |                                             |         |     |                   |
| 2 金融原语 |        | 毎出                             |                                             |             |         |                                             | 投资      | 关键字 | <u> 88</u> 22     |
| ₽ 前前服务 |        | 前始自购 Q # 名称                    | 通用范围                                        |             |         | 审批流程                                        |         |     | 操作                |
| ■ 表用管理 |        | <u>船舶自购(1)</u><br>1<br>〒205日20 | 総船: 互海1号、互海2号、龙门<br>8 - 801-104180 田時期 草納約1 |             |         | 创印/李白平的串语1201年行。口俗长用外,士司经约                  |         |     | 591   1248   1474 |
| ■ 预算管理 |        |                                | 物品类型:备件、物料、油料、海图                            |             |         | PORTAL PRODUCT AND A CONTRACT OF A CONTRACT |         |     |                   |
| ● 航次管理 | >      | 2、点击船舶目购石侧的"+"                 |                                             |             |         |                                             |         |     |                   |
| 🏛 船舶設備 | >      |                                |                                             |             |         |                                             |         |     |                   |
| ⊘ 船舶检查 | >      |                                |                                             |             |         |                                             |         |     |                   |
| 🗅 体系管理 | >      |                                |                                             |             |         |                                             |         |     |                   |
| ₿ 海务管理 | >      |                                |                                             |             |         |                                             |         |     |                   |
| ▲ 前前事件 |        |                                |                                             |             |         |                                             |         |     |                   |
| ■ 通讯录  | )<br>( |                                |                                             |             |         |                                             |         |     |                   |
|        | ý      |                                |                                             |             |         |                                             |         |     |                   |
| 角色夜限   |        |                                |                                             |             |         |                                             |         |     |                   |
| 用户管理   |        |                                |                                             |             |         |                                             |         |     |                   |
| 诸程定义   | -      | •1、依次点击"系统设置-流程定义'             |                                             |             |         |                                             |         |     |                   |
| 基础政制   | >      |                                |                                             |             |         |                                             |         |     | し<br>実注           |
| 江市设置   |        |                                |                                             |             |         |                                             |         |     |                   |
|        |        |                                |                                             |             |         |                                             |         |     | 1 & 10%/E         |
| 登录页配置  |        |                                |                                             |             |         |                                             |         |     | 1.424 INSTRUCT    |

| 新                       | 增船舶自购流程                                                                                         |                    |                 |                            |             |         |                   |                    |         |
|-------------------------|-------------------------------------------------------------------------------------------------|--------------------|-----------------|----------------------------|-------------|---------|-------------------|--------------------|---------|
| 名印                      | <b>你。</b>                                                                                       | <b>优先级</b> *①<br>1 |                 | 送用朝门。<br>彩和都、 平物部 × 其他部门 × |             |         | 适用物品类型<br>备件 × 物料 | × 油本×              |         |
| 送)<br>【<br>【<br>雷<br>() | 用船舶 * □ 全部 \$7/2<br>修改实际采购数量时需填写修改原因<br>注                                                       |                    |                 |                            |             |         |                   |                    |         |
| iii                     | - 海戸                                                                                            |                    |                 |                            |             |         |                   |                    | 0 / 500 |
| I                       | <b>第世纪"第二":外U 102次)</b><br>执行步骤(必须):此前投刑来项写共原来购款量,单价,供应商及上传购买凭证附件,完整入库值息等,如果验改步强不存在,入车报伏值息必须菜写。 |                    |                 |                            |             |         |                   |                    |         |
| Н                       | 步骤                                                                                              | 处理角色 *             |                 | 节点名称                       |             | 預警天数*   |                   | 是否必须上传自购凭证         |         |
| Н                       | 1                                                                                               | 调选择                | ~               | 清琐写                        |             | 15      |                   | 是                  | ~       |
| •                       | ) <b>这程步覆二: 申批 (必须)</b><br>审选扩展 (必须): 此前使用来审批执行扩展氛围的实际来和数量,单价,供应电及上伸铜系统证券和件,如果存在问题,可以通应执行扩展。    |                    |                 |                            |             |         |                   |                    |         |
| Ш                       | 步骤 处理的                                                                                          | 角色 *               | 节点名称            |                            | 是否可编辑 *     | 预算      | 沃数 *              | 操作                 |         |
| Ш                       | 1 请选                                                                                            | ti₽ ✓              | 请填写             |                            | 足           | ▶ 1     | 5                 | 在其后插入步骤            |         |
| ŀ                       | <b>波程步骤三: 脸收(非必须)</b><br>验收步骤(导必须):此阶级用来验收入库自购的细品,筑等入库时间,存款位置,负责人强急,完成验收自动生成入库记录并结束单属。          |                    |                 |                            |             |         |                   |                    |         |
| L                       | 步骤                                                                                              | 处理角色。              |                 | 节点名称                       |             | 預警天数 •  |                   | 操作                 |         |
| L                       |                                                                                                 |                    |                 | 9                          | 行路          |         |                   |                    |         |
| 抄                       | 送对象                                                                                             |                    |                 |                            |             |         |                   |                    | 0       |
| 붠                       | )送角色 *                                                                                          | ť                  | 送设置*            |                            |             | 操作      |                   |                    | ¥注      |
| L                       |                                                                                                 |                    |                 | 新增                         |             |         |                   |                    | ۲       |
| 3.<br>点                 | 、填写名称,勾选全部或多个船舶,遂<br>冠击右下角的"确定"                                                                 | 选择执行处理角色、审批处理      | <b>1</b> 角色,根据需 | 要修改优先级, 预                  | 「警天数 (默认15天 | ),选择适用部 | 门、适用物品类型,新        | 增验收处理角色等信息后<br>新生素 |         |
| 点                       | 陆石卜角的"确定"                                                                                       |                    |                 |                            |             |         |                   | 流程步骤预算             | 8 确定 取消 |

## 举例参考:

1、船舶共用一个账号通用审批流程:

船长执行-采购/机务审批-船长验收入库,适用部门设为"轮机部、甲板部、其他部门",适用物品 类型设为"备件、物料、油料"。

2、船舶多账号(一般船长、大副、轮机长各一个账号)分部门分类型审批流程:

甲板部:大副申请-船长执行-采购/机务审批-大副验收入库;

轮机部:轮机长申请-船长执行-采购/机务审批-轮机长验收入库。